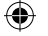

# **HUAWEI MOBILE WIFI** E5330 začínáme

۲

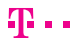

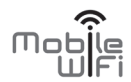

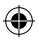

## DĚKUJEME ZA ZAKOUPENÍ ZAŘÍZENÍ MOBILE WiFi

### ZAŘÍZENÍ MOBILE WIFI VÁM UMOŽNÍ VYSOKORYCHLOSTNÍ BEZDRÁTOVÉ SÍŤOVÉ PŘIPOJENÍ.

Tento dokument slouží k tomu, abyste zařízení Mobile WiFi pochopili a mohli je začít okamžitě používat. Než začnete toto zařízení používat, dokument si pečlivě přečtěte. Podrobné informace o funkcích a konfiguracích zařízení Mobile WiFi naleznete v online nápovědě na stránce webové správy, která patří k tomuto zařízení. Podrobné pokyny týkající se přihlášení na stránku webové správy, viz "strana 17.".

### SEZNAMTE SE SE ZAŘÍZENÍM MOBILE WiFi

#### POZNÁMKA:

Popis funkcí zařízení Mobile WiFi a obrázky v tomto dokumentu jsou pouze pro informaci. Zakoupený produkt se může lišit.

#### ZPŮSOBY POUŽITÍ

Prostřednictvím zařízení Mobile WiFi mohou přístup k internetu získat další zařízení (například smartphony, tablety a herní konzole) nebo počítače. Specifický postup zapojení závisí na operačním systému zařízení WiFi nebo počítače. Připojení provedte podle specifických pokynů pro daný přístroj.

#### ZPŮSOB 1: PŘIPOJENÍ K INTERNETU PROSTŘEDNICTVÍM SÍTÍ 3G NEBO 2G

Zařízení Mobile WiFi se k internetu připojí s využitím mobilních sítí 3G nebo 2G.

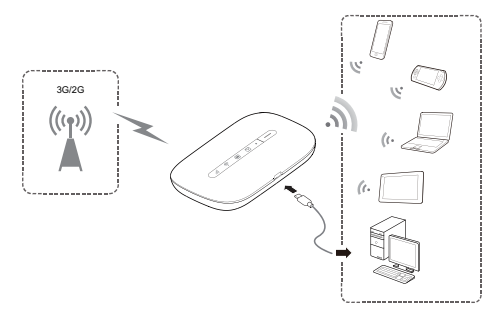

#### ZPŮSOB 2: PŘIPOJENÍ K INTERNETU PROSTŘEDNICTVÍM WiFi

Zařízení Mobile WiFi se umí připojit i k jiné síti poskytující připojení k internetu prostřednictvím signálu WiFi (například na letišti, v kavárně nebo doma).

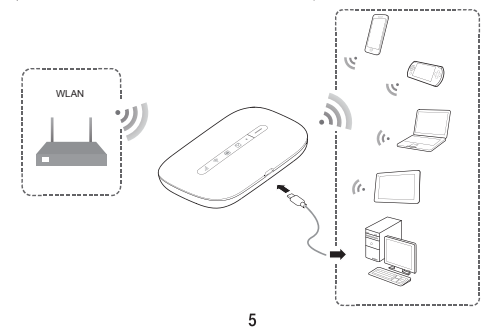

POPIS

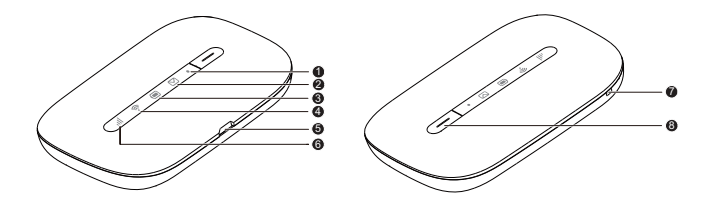

#### 1. Indikátor stavu

Bliká pomalu: Zařízení Mobile WiFi je v pohotovostním režimu.

#### 2. 🖾 Indikátor SMS

- Zelený: Nová zpráva.
- Bliká zeleně: Složka doručené pošty je plná.

#### 3. 🔲 Indikátor baterie

- Zelený: Dostatečně nabitá baterie.
- Bliká zeleně: Nabíjení baterie.
- Červený: Vybitá baterie.

- 4. mlikátor WiFi
- Zelený: WiFi zapnuto.
- Modrý: Připojeno k WiFi.
- 5. Konektor mikroUSB
- 6. III Indikátor signálu
- Zelený: Silný signál.
- Oranžový: Slabý signál.
- Červený: Bez signálu.
- 7. Otvor na poutko
- 8. Tlačítko napájení

### SSID A ŠIFROVACÍ KLÍČ BEZDRÁTOVÉ SÍTĚ

Když chcete zařízení WiFi připojit k Mobile WiFi, poprvé bude možná nutné zadat výchozí identifikátor SSID (Service Set Identifier) a šifrovací klíč bezdrátové sítě.

## Tyto údaje jsou vytištěny na štítku zařízení Mobile WiFi.

Doporučujeme, abyste se přihlásili na stránku webové správy a změnili a identifikátor SSID a šifrovací klíč bezdrátové sítě změnili.

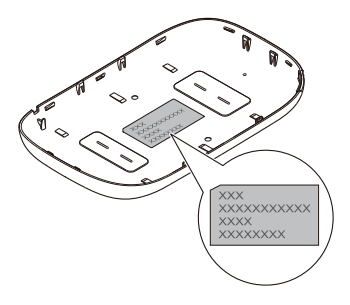

### ZAČÍNÁME

#### **INSTALACE KARTY SIM A BATERIE**

Instalaci karty SIM a baterie proveďte podle obrázku.

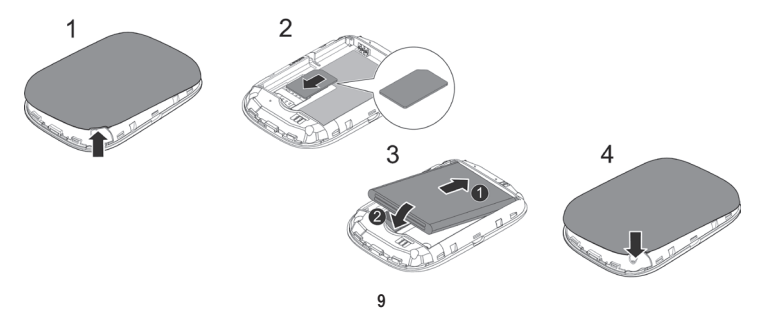

### **NABÍJENÍ BATERIE**

Pokud jste zařízení Mobile WiFi dlouhou dobu nepoužívali nebo je-li baterie úplně vybitá, nemusí se přístroj zapnout okamžitě po připojení nabíječky. Nejprve chvíli baterii nabíjejte a teprve potom se pokuste zařízení Mobile WiFi zapnout.

#### ZPŮSOB 1: K NABITÍ ZAŘÍZENÍ POUŽIJTE NAPÁJECÍ ADAPTÉR POZNÁMKA:

- Používejte pouze napájecí adaptér kompatibilní se zařízením Mobile WiFi a dodávaný stanoveným výrobcem. Použití nekompatibilního napájecího adaptéru nebo adaptéru od neznámého výrobce může způsobit poruchu zařízení Mobile WiFi, jeho selhání, nebo dokonce požár. Takové použití vede k zániku záruky na výrobek, ať výslovné, či předpokládané.
- Napájecí adaptér je volitelné příslušenství. Pokud není součástí balení, můžete se obrátit na autorizovaného prodejce a zakoupit adaptér kompatibilní se zařízením Mobile WiFi.
  - 10

 Model napájecího adaptéru zařízení Mobile WiFi je HW-050100XYW. X a Y se liší podle regionu. Pokud jde o podrobnosti týkající se specifického modelu adaptéru, obratte se na autorizovaného prodejce.

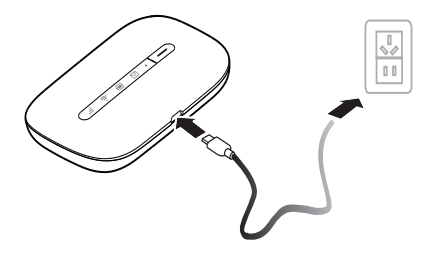

#### ZPŮSOB 2: K NABITÍ ZAŘÍZENÍ POUŽIJTE PŘIPOJENÝ POČÍTAČ

Pro připojení zařízení Mobile WiFi k počítači použijte dodaný datový kabel.

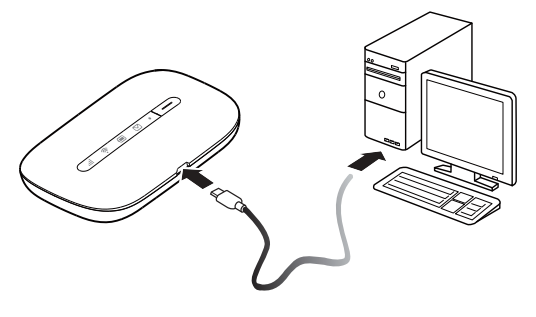

### ZAPNUTÍ ZAŘÍZENÍ MOBILE WiFi

Podržte stisknuté tlačítko —, dokud se indikátory nerozsvítí na znamení toho, že je zařízení Mobile WiFi zapnuté.

Můžete se přihlásit na stránku webové správy a zapnout nebo vypnout funkci rychlého spuštění. Tato funkce významně zkracuje dobu potřebnou pro spuštění zařízení Mobile WiFi.

#### POZNÁMKA:

Pokud chcete zařízení Mobile WiFi vypnout, podržte stisknuté tlačítko .

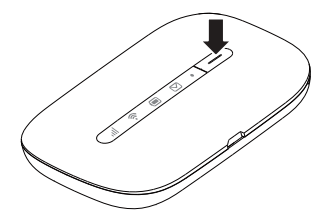

### OVĚŘENÍ KÓDEM PIN

Pokud je povolena funkce ověření kódem PIN, přihlaste se na stránku webové správy a podle pokynů zadejte správný kód PIN. Kódy PIN/PUK poskytuje operátor společně s kartou SIM.

### PŘIPOJENÍ K INTERNETU PROSTŘEDNICTVÍM 3G NEBO 2G

Parametry správy zařízení Mobile WiFi byly přednastaveny podle požadavků operátora.

V případě přenosu dat se zařízení Mobile WiFi připojí k internetu automaticky. Pokud po určitou dobu nedojde k přenosu dat, zařízení Mobile WiFi se od sítě automaticky odpojí.

#### POZNÁMKA:

Můžete se přihlásit na stránku webové správy a zapnout nebo vypnout automatické vytáčení při roamingu. Je-li tato funkce vypnutá a zařízení Mobile WiFi vstoupí do roamingové sítě, automaticky se odpojí od internetového připojení, které již bylo navázáno. Připojení k síti bude nutné znovu navázat ručně.

### PŘIPOJENÍ K INTERNETU PROSTŘEDNICTVÍM WiFi

- 1. Ujistěte se, že zařízení Mobile WiFi má zapnutou funkci WiFi.
- Zařízení se připojí k WiFi hotspotu automaticky. Pokud je Mobile WiFi připojen k síti WiFi, svítí romodře.

#### POZNÁMKA:

- Po připojení k síti WiFi si zařízení síť uloží a příště, jakmile budete v jejím dosahu, se k ní automaticky připojí.
- Postup připojení k hotspotu WiFi viz ZAPNUTÍ NEBO VYPNUTÍ WLAN (str. 19).

### PŘIHLÁŠENÍ NA STRÁNKU WEBOVÉ SPRÁVY

- Ujistěte se, že spojení mezi zařízením Mobile WiFi a zařízením WiFi nebo počítačem funguje normálně.
- 2. Otevřete prohlížeč a do pole adresy zadejte http://192.168.8.1.

#### POZNÁMKA:

Pokud IP adresa koliduje s jinou IP adresou v síti, IP adresa Mobile WiFi se automaticky změní. Zkuste zadat **http://192.168.9.1** a vyplňte uživatelské jméno a heslo pro přihlášení na stránku webové správy. Pokud se nemůžete přihlásit, obraťte se na naše zákaznické centrum. Rádi vám pomůžeme.

#### POZNÁMKA:

- Výchozí uživatelské jméno je admin.
- Výchozí heslo je admin.

### **REŽIM ÚSPORY ENERGIE BATERIE**

### ZAPNUTÍ NEBO VYPNUTÍ WLAN

Zapnout nebo vypnout WLAN můžete po přihlášení na stránce webové správy.

#### POZNÁMKA:

Po zapnutí WLAN je možné k Mobile WiFi připojit až děvět zařízení WiFi.

- 1. Přihlaste se na stránku webové správy.
- 2. Na stránce Nastavení (Settings) vyberte Internet WLAN.
- 3. Zobrazí se seznam dostupných hotspotů WiFi vyberte jeden z nich.

### PŘIPOJENÍ ZAŘÍZENÍ S ANDROIDEM K MOBILE WiFi POMOCÍ 2D BARCODE

- 1. Stáhněte si na Google Play do svého zařízení s OS Android program HUAWEI Mobile WiFi.
- 2. Pomocí HUAWEI Mobile WiFi naskenujte 2D barcode na zadní straně zařízení Mobile WiFi.

Vaše zařízení s OS Android bude připojeno k Mobile WiFi.

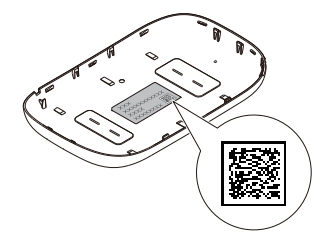

### **OBNOVENÍ TOVÁRNÍCH NASTAVENÍ**

Pokud zapomenete některé konfigurační parametry, můžete obnovit tovární nastavení zařízení Mobile WiFi a potom zařízení nakonfigurovat znovu.

Podržte stisknuté tlačítko **RESET** tak dlouho, dokud všechny indikátory nezhasnou. Zařízení Mobile WiFi potom obnoví své tovární nastavení.

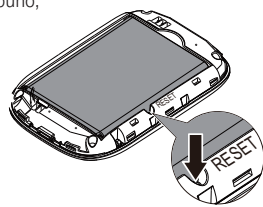

#### PŘÍKLAD 1: PŘIPOJENÍ PC K SÍTI WIFI(JAKO PŘÍKLAD SLOUŽÍ POČÍTAČ S OPERAČNÍM SYSTÉMEM WINDOWS 7)

- 1. Ujistěte se, že 🛜 svítí zeleně.
- 2. Zvolte položku Start > Ovládací panely > Síť a Internet > Centrum síťových připojení a sdílení > Připojit k síti (Start > Control Panel > Network and Internet > Network and Sharing Center > Connect to a network)

#### POZNÁMKA:

Před vytvořením připojení WiFi se ujistěte, že je počítač vybaven adaptérem bezdrátové sítě. Adaptér bezdrátové sítě lze použít, pokud počítač indikuje možnost bezdrátového připojení k síti. V opačném případě ověřte, zda adaptér bezdrátové sítě funguje správně.

 Vyberte bezdrátové připojení k síti pomocí SSID zařízení Mobile WiFi a klikněte na položku Připojit (Connect).

#### POZNÁMKA:

- Pokud je bezdrátové připojení k síti šifrované, zadejte správný šifrovací klíč bezdrátové sítě.
- · Výchozí nastavení indikátoru SSID a šifrovacího klíče je vytištěno na štítku na zařízení Mobile WiFi.
- 4. Chvíli počkejte, než se na hlavním panelu systému v pravém dolním rohu obrazovky počítače zobrazí ikona bezdrátového připojení k síti. Potom se naváže bezdrátové připojení k síti.

#### PŘÍKLAD 2: PŘIPOJENÍ K HERNÍ KONZOLI (NAPŘÍKLAD PSP) PROSTŘEDNICTVÍM SÍTĚ WiFi

- 1. Na PSP zapněte funkci WLAN.
- 2. Zvolte položku Nastavení > Nastavení sítě (Settings > Network Settings).
- 3. Vyberte položku Režim infrastruktury (Infrastructure Mode).
- 4. Vyberte položku Nové připojení (New Connection) a zadejte název připojení.
- Vyberte položku Vyhledat (Scan) pro vyhledání bezdrátových sítí. Na obrazovce se zobrazí seznam přístupových bodů.

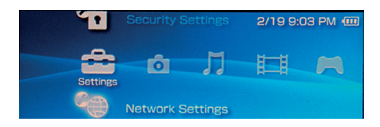

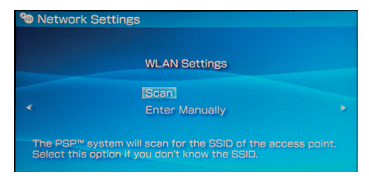

- Vyberte přístupový bod s identifikátorem SSID zařízení Mobile WiFi a na PSP stiskněte tlačítko ►. Potvrďte identifikátor SSID a zadejte správný šifrovací klíč.
- 7. Stisknutím tlačítka ▶ přejděte na další krok a potom stisknutím tlačítka X nastavení uložte.
- Chcete-li vyzkoušet, zda je připojení k síti úspěšné, vyberte možnost Testovat připojení (Test Connection).
- 9. Nyní můžete otevřít prohlížeč a získat přístup k síti.

| Select the acc    | ess point to b | e used.         |
|-------------------|----------------|-----------------|
| SSID              | Security       | Signal Strength |
| *******           |                |                 |
| Stove Hardesty    | None           | 57%             |
| Belkin Pre-N 4384 | None           | 55%             |
|                   | WEP            | 45%             |

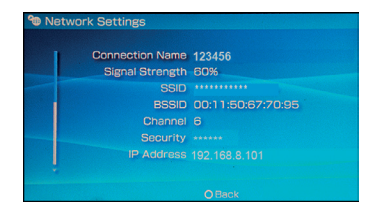

#### PŘÍKLAD 3: PŘIPOJENÍ K TABLETU (JAKO JE NAPŘÍKLAD IPAD) PROSTŘEDNICTVÍM SÍTĚ WiFi

- 1. Chcete-li zapnout funkci WLAN, klepněte na položky Nastavení (Settings) > WLAN.
- 2. Tablet automaticky vyhledá bezdrátová připojení a zobrazí seznam přístupových bodů.
- 3. Vyberte přístupový bod s identifikátorem SSID zařízení Mobile WiFi.
- 4. V případě potřeby zadejte správný šifrovací klíč bezdrátové sítě a klepněte na položku Připojit (Join). (Ikona zámku znamená, že pro připojení k této bezdrátové síti je nutný šifrovací klíč.)

#### POZNÁMKA:

Prostřednictvím zařízení Mobile WiFi mohou k internetu získat přístup různá zařízení s funkcí WiFi, například iPhone, iPod touch, PS3 a NDSi. Konkrétní postupy najdete v uživatelské příručce k příslušnému zařízení WiFi.

| Pod T                     | <u> </u>                                              | 26 % K                           |
|---------------------------|-------------------------------------------------------|----------------------------------|
| Settings                  | WLAN Networks                                         |                                  |
| Airplane Mode             |                                                       |                                  |
| 😨 WLAN                    | WLAN                                                  |                                  |
| Notifications             | Choose a Network                                      |                                  |
| Location Services Off     | V                                                     | 870                              |
| 🛃 Brightness & Wallpaper  |                                                       | û 🕈 🧕                            |
| Picture Frame             |                                                       | ê 🕈 🧕                            |
| General                   | Other                                                 | •                                |
| iCloud                    | Ask to Join Networks                                  | ON O                             |
| Mail, Contacts, Calendars | Known networks will be joined automatically. If no ki | nown networks are available, you |
| 💟 Twitter                 | will be asked before joining a re                     | w network.                       |
| EscoTimo                  |                                                       |                                  |

### TIPY

Po delší době používání se zařízení Mobile WiFi zahřeje a může se přehřát. V takovém případě zařízení Mobile WiFi automaticky ukončí připojení k síti a vypne se z důvodu ochrany před poškozením. Pokud k tomu dojde, umístěte zařízení Mobile WiFi na dobře větrané místo, aby mohlo vychladnout, a potom je znovu zapněte a pokračujte v běžném používání.

Pokud zařízení Mobile WiFi nelze běžným způsobem používat, vyzkoušejte následující postupy:

- · Podívejte se do online nápovědy na stránce webové správy.
- Zařízení Mobile WiFi restartujte.
- Obnovte tovární nastavení zařízení Mobile WiFi.
- Poradite se se svým operátorem.

## V PŘÍPADĚ DOTAZU NÁS KONTAKTUJTE Zákaznické centrum t-mobile

Telefon **800 73 73 73** E-mail **info@t-mobile.cz** Internet **t-mobile.cz** 

Sítí T-Mobile se rozumí síť elektronických komunikací provozovaná společností T-Mobile Czech Republic a.s. Změny uvedených údajů nebo tiskové chyby vyhrazeny.

Version: V100R001\_01 Part Number: 31010UBH